## **Re-Authorizing e-Statements Instructions**

Re-Authorizing e-Statements is necessary if you prefer to retrieve your statements online rather than getting them in the mail. It is the most secure way to receive them, so we absolutely recommend e-Statements to any customer with access to the internet.

## Here's how to set your statement delivery preference on online banking:

On the left menu, click on Settings then select eStatements Delivery Preference

| Settings<br>Log Off | Update Password   Update Login ID     Change your password for online banking   Update your login ID for online bank                                       |
|---------------------|----------------------------------------------------------------------------------------------------|
|                     | Secure Access Code Delivery Setup<br>Update your delivery methods for two-<br>step login authentication                                                    |
|                     | PREFERENCES                                                                                                    |
|                     | Change of Address Keep your online banking profile up to date date Change of Address Update your mailing address for each account                          |
|                     | eStatements Delivery Preference<br>Set your email address for your electronic<br>statements Change account order & visibility<br>throughout online banking |
|                     | Languages & Themes ۲ Accessibility   Choose different languages or Enable high-contrast mode for more                                                      |

You'll see a screen with all your accounts and the Delivery Type will be Paper Statement. At the bottom of this page, click View E-Statement Delivery Agreement

| Thrive Checking x4321               | Paper Statement | Address on File | Ø |
|-------------------------------------|-----------------|-----------------|---|
| View E-Statement Delivery Agreement |                 |                 |   |
|                                     |                 |                 |   |

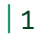

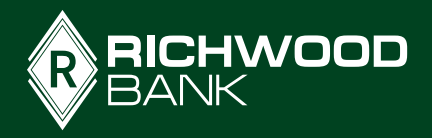

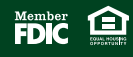

You'll be given an agreement to read and if you accept the terms, click 'I accept'

An 'Account Opt-In Required' alert will prompt you to Visit Statement Preferences

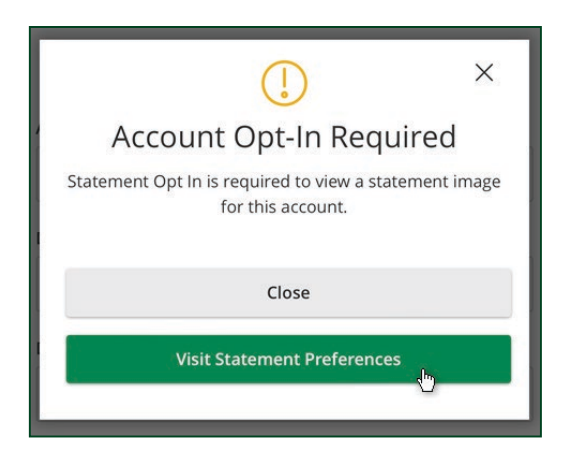

The E-Sign Act requires us to verify that you can view your statements in the format we'll provide them, so you need to **complete a quick 2-step process** to go forward. When you **click Get Code**, a PDF document will be available to open. **Enter the code from the PDF** into the box and **click Verify**.

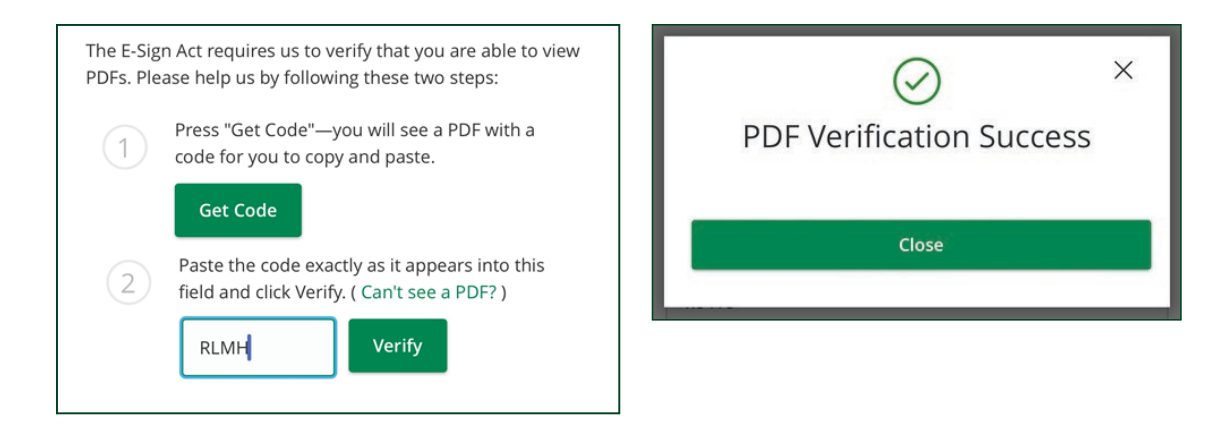

Under the Delivery Type, click on Paper Statement. It will give you a Delivery Preferences box. Click the Delivery Type drop down and select E-Statement, then make sure the email address is correct.

| 0 | Statement Delivery         |                      |                      |   |
|---|----------------------------|----------------------|----------------------|---|
|   | Account -                  | Delivery Type        | Address              |   |
|   | Land-Home Updates x1234    | E-Statement          | youremail @gmail.com | Ø |
|   | PERFORMANCE SAVINGS ×4321  | E-Statement          | youremail @gmail.com | Ø |
|   | RBC CUST FOR IRA ROTH ×123 | E-Statement          | youremail @gmail.com | Ø |
|   | SIMPLE SAVINGS : x2134     | Paper Statement<br>එ | Address on File      | Ø |

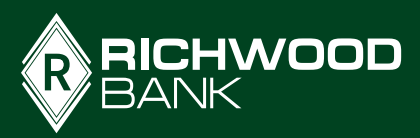

2

| me Updates x 4123 |        |
|-------------------|--------|
| Туре              |        |
| statement         | $\sim$ |
| er Statement      |        |
| atement (h)       |        |

| Delivery Preferences                                | ×      |
|-----------------------------------------------------|--------|
| Account<br>Land-Home Updates x1234<br>Delivery Type |        |
| E-Statement                                         | $\sim$ |
| Email Address                                       |        |
| youremail123@gmail.com                              |        |
| Alternate Email Address (optional)                  |        |
|                                                     |        |
| Save                                                | 2      |
|                                                     |        |

Once you've updated each account's Delivery Type, you will receive an email to let you know when future statements are ready to view in online banking. You can update this preference any time.

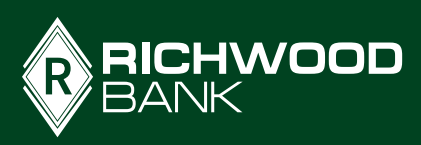

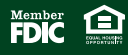